东营市公安机关警务辅助人员报名工作开始啦,市民朋友可以通过"爱山东"APP,微信小程序、支付宝小程序三 大渠道,在"掌上"完成报名及查询工作,各渠道详细报名 注册流程如下:

APP 版报名流程:

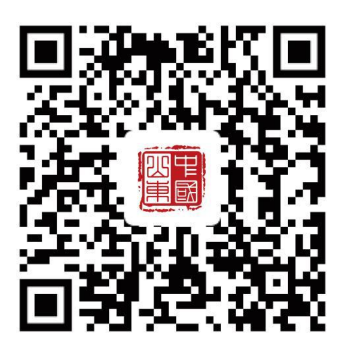

1. 下载"爱山东"APP, 平台支持安卓/苹果手机下载使用, 扫描上方二维码或者在各个应用市场下载安装"爱山东"APP。

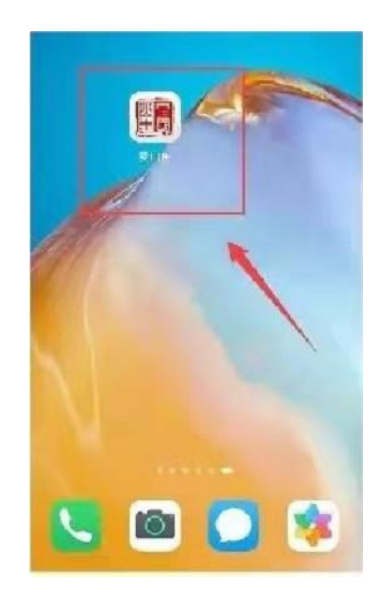

2. "爱山东" APP 用户注册登录操作

安装完成后点击"爱山东"APP 图标,进入爱山东首页 点击右下角【我的】按钮进入个人信息页面

| 上午9:41   134K/s 经 🞯                                                                                                    | all 📚 🚥 ‡          | 上午9:41   0.7K/s % 笝 |                       | "ill 📚 🚥 ‡         |
|----------------------------------------------------------------------------------------------------|--------------------|---------------------|-----------------------|--------------------|
| 东营市 👻 🕄 公积金查询 🔍                                                                                                    | (A th)             | <                   | 登录                    |                    |
| 😴 😂 💶<br>视频办 老年人服务 我的证照                                                                                                    | 旗舰店                | 个人用户                | į                     | 法人用户               |
|                                                                                                    |                    | 请输入手机号              |                       | 获取验证码              |
| 黄蓝交汇   ☆ 0℃ 靖                                                                                                    |                    | 请输入验证码              |                       |                    |
| Q "五险一金"一键查!"我的空间"了解·                                                                                                    | < न-               |                     |                       | 登录遇到问题? <b>点这里</b> |
| <b>热门服务</b> , 我的订阅                                                                                                    |                    |                     | 登录                    |                    |
| G15 🙆 🍳                                                                                                    | ઼                  | 立即注册                | 账号密码登录                |                    |
| 鲁医保 住房公积金 查社保                                                                                                    | 社保待遇认证             |                     |                       |                    |
| 😫 då 🕄                                                                                                    | 88                 |                     |                       |                    |
| 证明直通车 市场馆预约 水电气暖                                                                                                    | 查看全部               |                     |                       |                    |
| 东营市12345<br>政务服务便民瓜线                                                                                                    |                    |                     | 其他登录方式,               |                    |
| 恕"事"生活                                                                                                    | 表着全部 >             |                     | 916                   | <b>A</b>           |
|                                                                                                    | A THALP Y          | 11脸登录 国家            | <b>以近</b><br>网络身份认证登录 | 支付宝账户登录            |
| 17 25 1                                                                                                    | 99 <del>- 7</del>  | 我已间读并同音             | 《田白服冬协议》              | 及《田白隐私政策》          |
| 武 武 武 武 武 武 武 武 武 武 武 武 武 武 武 武 武 武 武 武 武 武 武 武 武 武 武 武 武 武 武 武 武 武 武 武 武 武 武 武 武 武 武 武 武 武 武 武 武 武 武 武 武 武 武 武 武 武 武 武  武  武   武   武   武    武        武 | ) <u>2</u><br>数 我的 | W MORE TIME         | 11137 - 100 73 OS 64  | A WHIT DO UP AN    |

未注册的用户,需要现实名认证并注册"爱山东"账号, 已注册的用户登录即可。外省用户可通过支付宝账户登录。

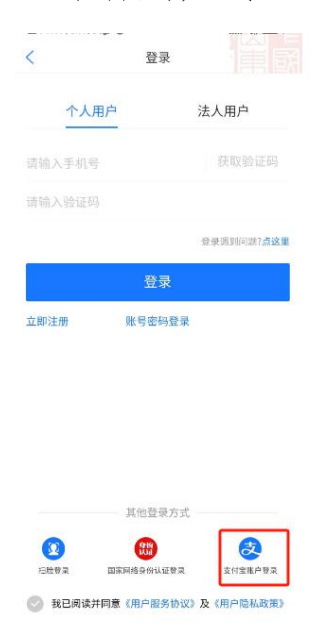

3. 登录后,首先在上方地市处确认在东营市分厅下,如不在东营市下,可点击进行切换。然后在上方搜索框中搜索"辅

警招录"(或在首页热门服务选在辅警招录),进入辅警招录应用内

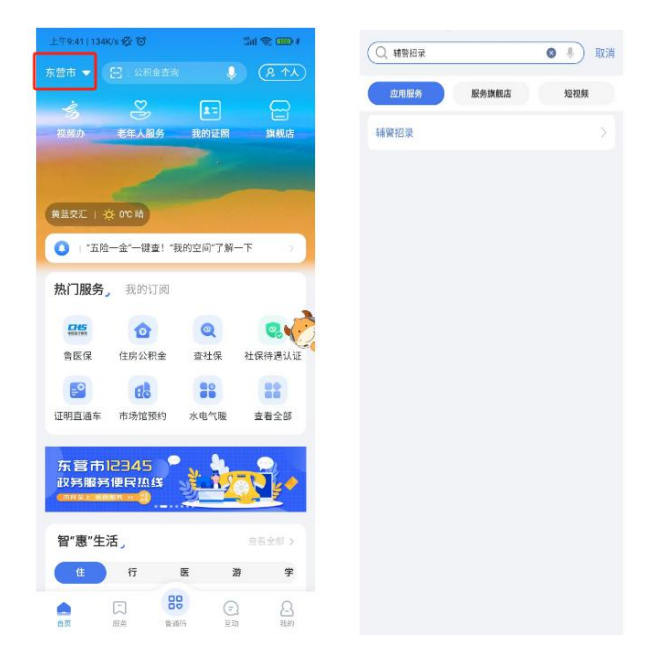

4、进入"辅警招录"服务内,点击"辅警报名",按照要求填写个人信息,在每一页填写完成后点击下一页,完成保存草稿,最后一页点击提交后,完成报名信息提交。

|                           | く X 辅警招录                                        | 외 < × 辅警招录 또 订阅    |
|---------------------------|-------------------------------------------------|--------------------|
| 您好!<br><sup>欢迎使用本业务</sup> | 您好!<br>欢迎使用本业务                                  | 个人信息 简历信息 家庭成员信息   |
|                           |                                                 | 个人基本信息             |
|                           |                                                 | *身份证号 3 ******     |
| 雄敬 把 夕                    | 诚信承诺书                                           | *姓名 **             |
|                           | 9                                               | *性别 请选择 >          |
|                           | 为了保障招录工作的顺利进行,本人郑重承诺:<br>一、本人已阅读并理解本次招录《简章》内容,5 | - ★民族 请选择民族 >      |
|                           | 全了解并符合所报考职位的条件要求。<br>二、自觉遵守警务辅助人员招录各项有关规定。      | *籍實                |
| 我的报名                      | 三、报名提交的所有信息及报考期间提供的证件<br>料准确、真实、有效,不弄虚作假。       | 著 *出生日期 1988-06-24 |
|                           | 四、认真履行报考人员的各项义务,不做扰乱报4<br>和者试择序的行为。             | *是否退役军人 请选择 >      |
|                           | 五、遵守考试纪律和考场规则,遵从考试组织部门<br>的安排。服从监考人员的检查、监督和管理,不 | ∄报名信息              |
| 职位简介                      | 与任何形式的考试舞弊。<br>六、如有违规及违反上述承诺的行为。自愿承担相关          | *招录单位 清选择招录单位 >    |
|                           | 应的责任和由此造成的一切后果。                                 | *职位名称 请选择职位名称 >    |
|                           |                                                 | 个人信息须填写            |
| 准考证查询                     |                                                 | *政治面貌 请遗择 >        |
|                           |                                                 | *参加工作时间 请选择 匣      |
|                           | 施认 (02)                                         | •联系电话              |

5、点击"我的报名",可查看本人提交的报名信息审核情况。同时如果报名未通过,可查看未通过原因,如在报名时间段内,可进行重新报名。

6、点击"职位简介",可查看本次招聘所有的职位情况包含体测时间及体测地点,同时可根据关键字进行筛选查看。
7、点击"准考证查询",在报名审核通过且体能测试合格后,可在线查询我的准考证相关信息,同时可点击上方下载考生准考证。若体能测试未通过,查询准考证时,将提示体能测试未通过,无法查询准考证。

8、点击"笔试查询",可查看考生本人基本信息、笔试成 绩、排名、是否入围面试,在入围面试后可查询面试地点和 面试时间。

 9、点击"面试查询",可在线查看考生本人基本信息、面 试成绩、排名。 微信小程序报名:

(1) 在微信小程序中搜索"爱山东",找到"爱山东"微信小程序,点击名称进入小程序。

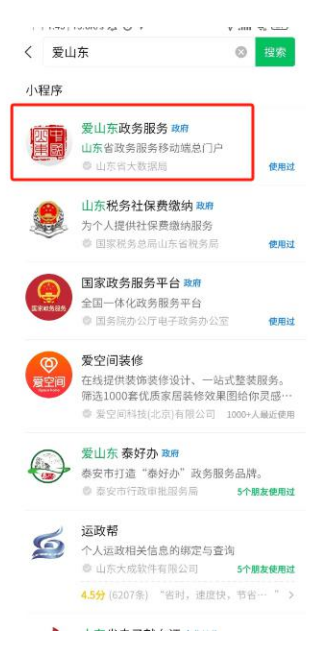

(2) 在我的栏目下, 点击请登录, 进行人脸识别登录。

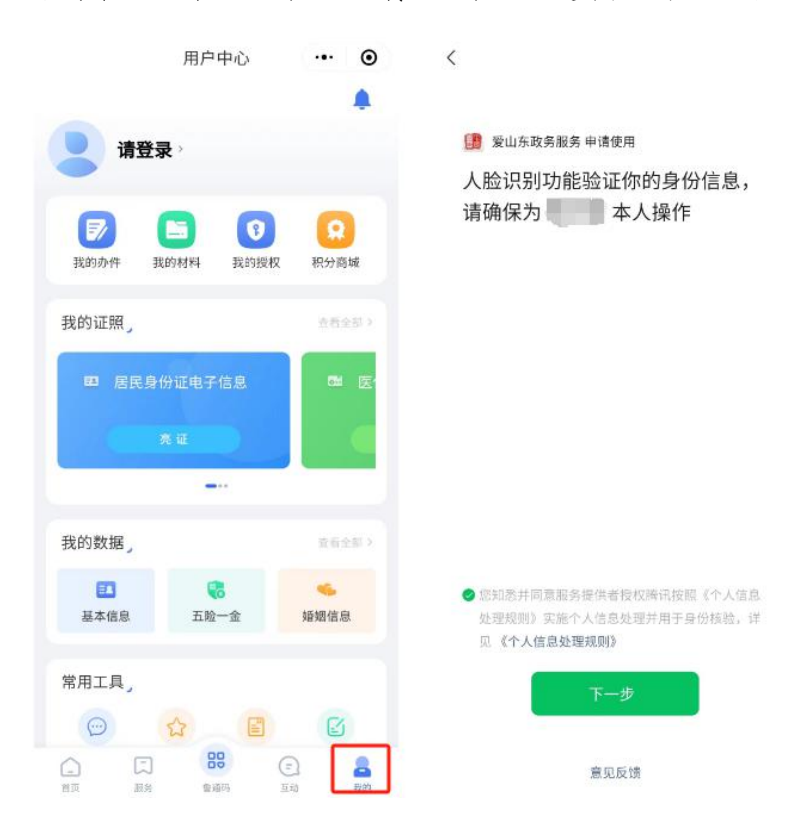

(3)在首页上方搜索栏中,输入"辅警招录",点击应用进入辅警招录应用。

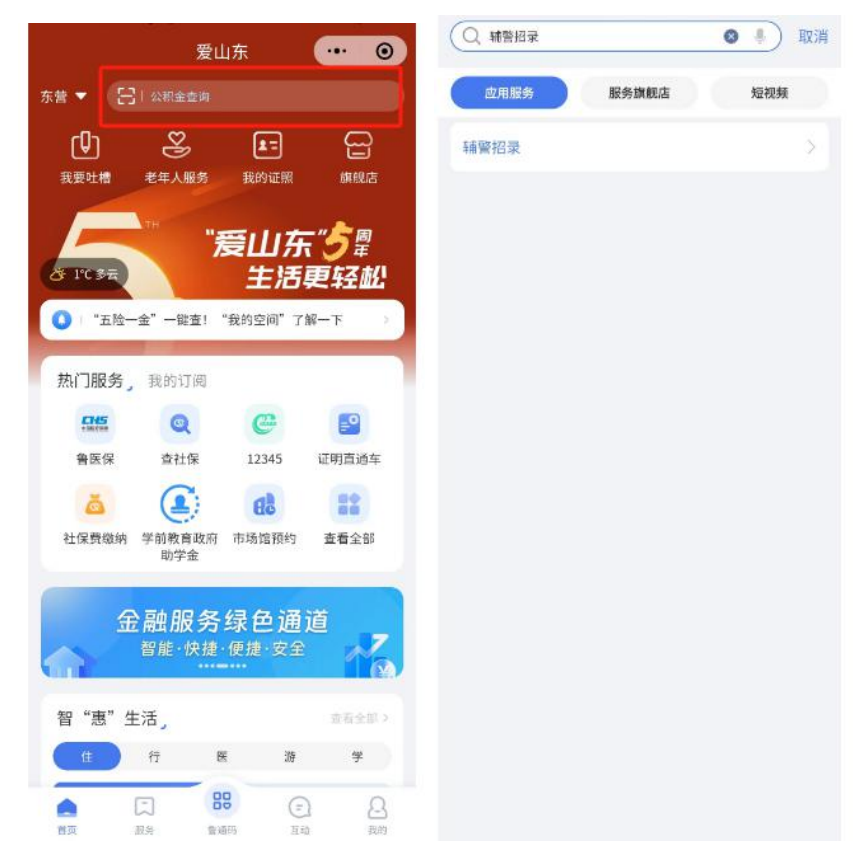

(4)进行查询、报名等相关操作,详见 APP 版操作流程。 由于技术原因,目前微信小程序暂不支持准考证下载。 支付宝小程序报名流程:

(1) 在支付宝中搜索"爱山东",找到"爱山东"支付宝 小程序,点击名称进入小程序。

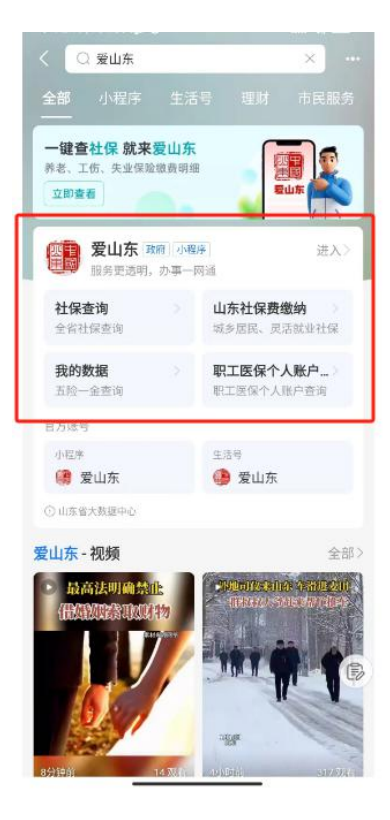

(2) 在我的栏目下,点击请登录,进行用户登录。

| 2 1           | 青登录              | 0                | 3 ··· 8          |
|---------------|------------------|------------------|------------------|
| <b>了</b> 我的办件 | 我的评价             | <b>夏</b><br>我的授权 | <b>风</b><br>积分商城 |
| 我的证照,         |                  |                  | 查看全部 >           |
| 我的数据。         | 高证               |                  | (現金)             |
| 国本信息          | <b>で</b><br>五脸一金 |                  | <b>4</b><br>婚姻信息 |
| 常用工具,         |                  |                  |                  |
| 我的咨询          | 我的材料             | 我的政策             | 我的反馈             |
| G [           | 1 8              | 9 6              |                  |

(3)在首页上方搜索栏中,输入"辅警招录",点击应用进入辅警招录应用。

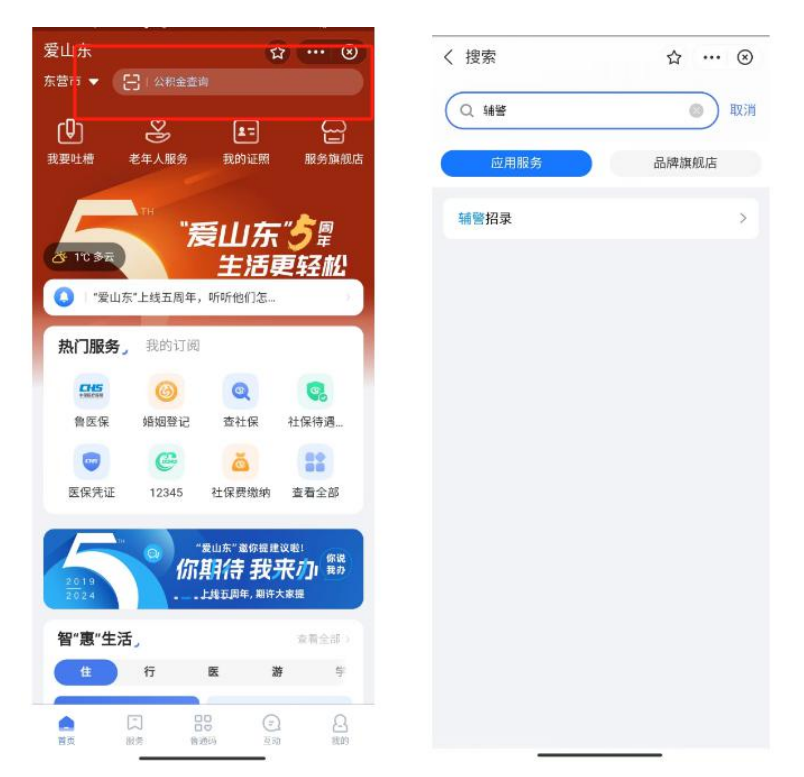

(4)进行查询、报名等相关操作,详见 APP 版操作流程。